### Фізичне підключення роутеру

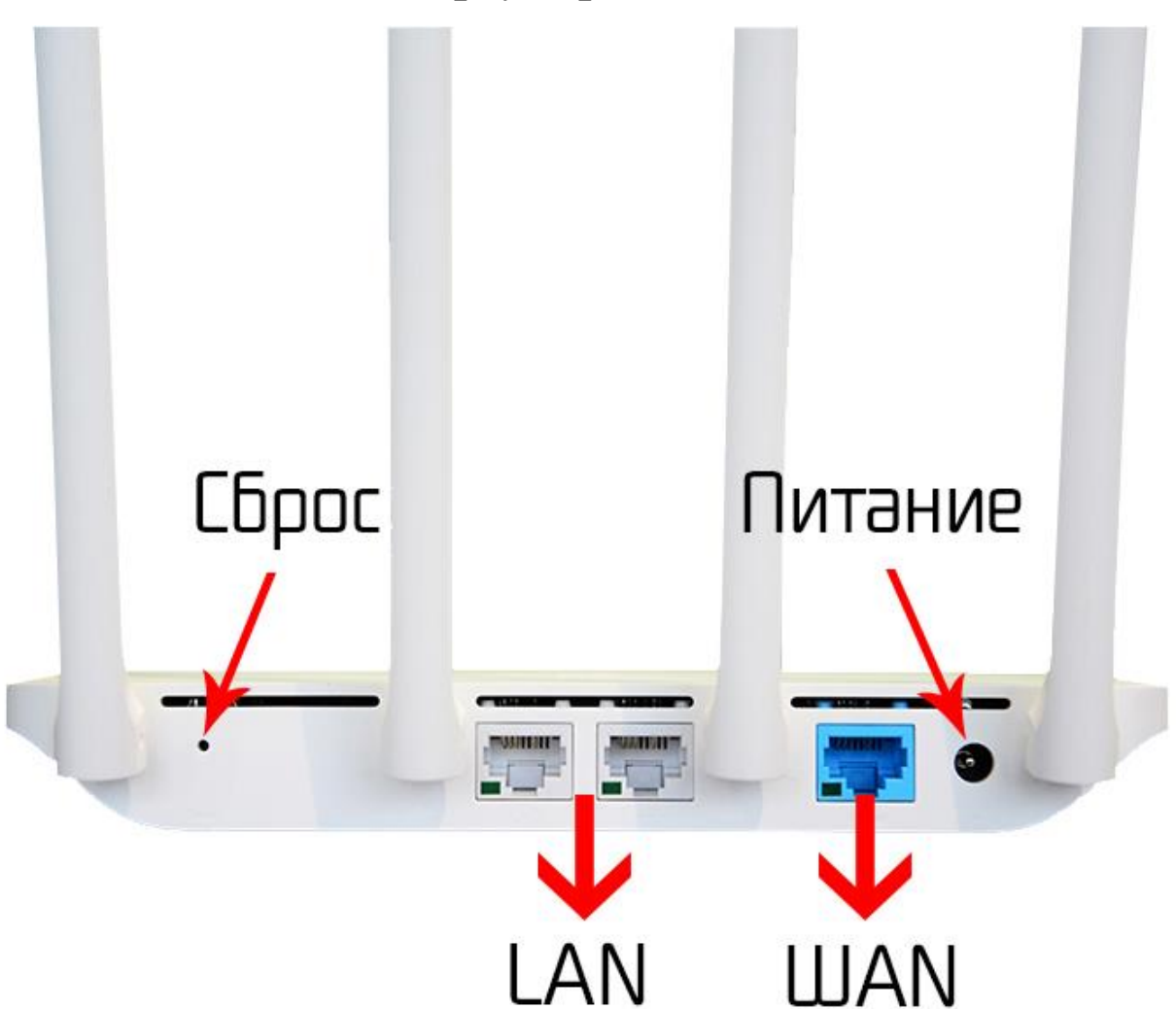

Задня панель роутера для підключення

(LAN) роз'єми підключення абонентських пристроїв
(Сброс) – скидання до заводських налаштувань
(WAN) – роз'єм для кабелю інтернету

(Питание) – живлення роутеру

## Нижня сторона роутера

На нижній стороні роутеру є заводська наліпка, на якій базові налаштування та інформація стосовно моделі та стандартних налаштувань роутеру.

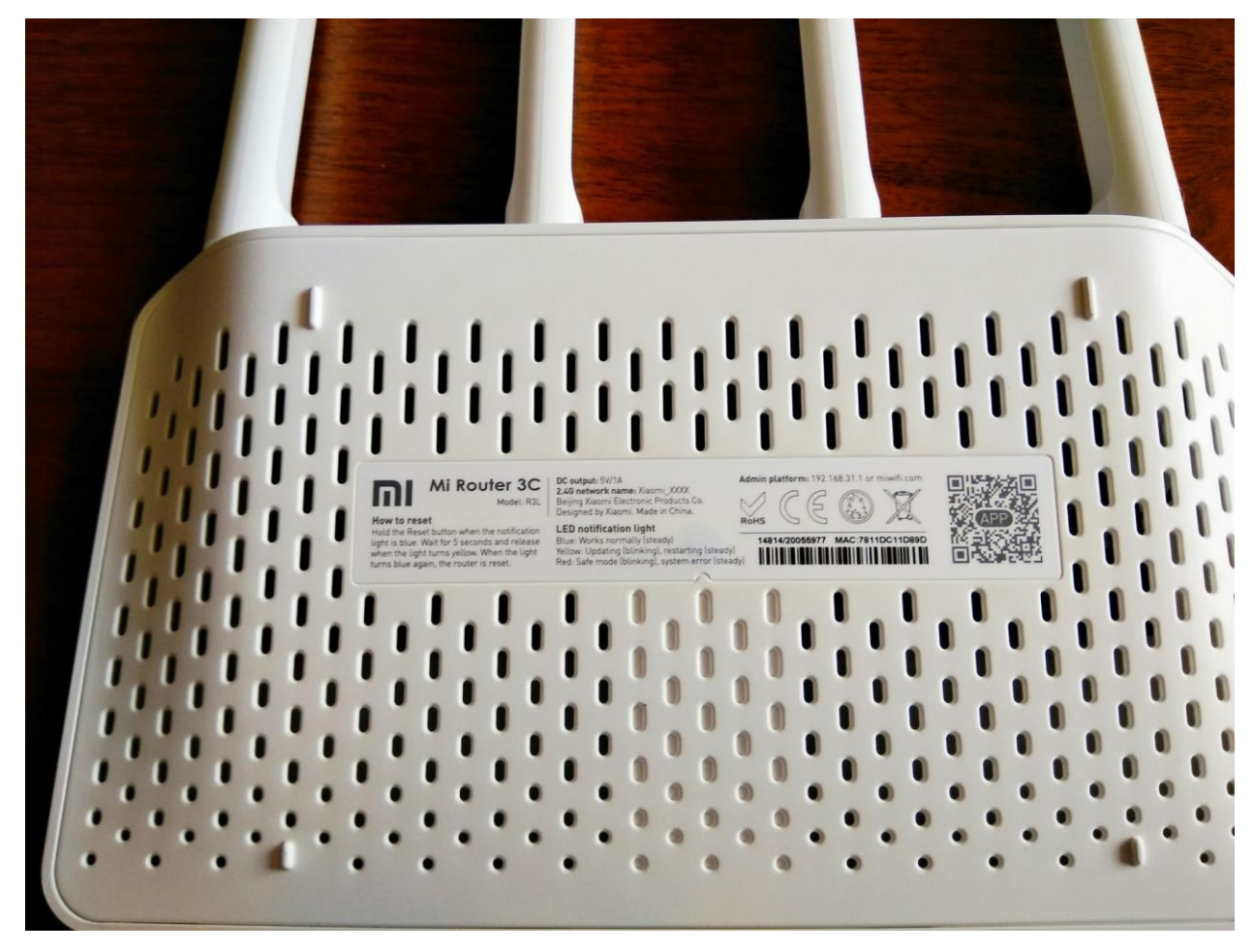

Model No.: модель роутеру

Power: параметри живлення роутеру

Default Access: веб-адреса та дані входу до налаштувань

- адреса, котру вводять в адресну строку браузеру

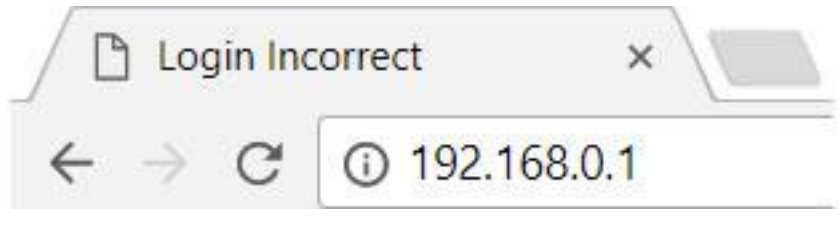

- username(логін)

- password(пароль)

S/N: серійний номер пристрою

МАС: фізична адреса пристрою

Wireless Password(PIN) – 8-ми значне число, яке є стандартним паролем від вашої мережі(не налаштованого роутеру)

### Програмне налаштування роутеру

Щоб виконати налаштування вашого роутеру, потрібно зайти через браузер(телефону або комп'ютеру) по спеціальному посиланню, по якому знаходяться налаштування роутеру.

## Важливо!

Для налаштування потрібно, щоб пристрій(смартфон або комп'ютер) був під'єднаний до WiFi роутеру, або кабелем від роутеру до ноутбуку/ПК

Також потрібно повністю вручну вводити адресу роутеру, і не обирати автоматично запропоновані варіанти від браузера(пошук Google)

#### <u>Неправильно</u>

- G 192.168.o
- Q 192.168.0 Поиск Google
- Q 192.168.o**.1**

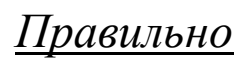

3 192.168.0.1

# Перший крок.

Відкриваємо браузер, та за посиланням (192.168.31.1), або за посиланням на зворотній стороні роутеру переходимо до внутрішніх налаштувань роутеру

| Новая вкладка Х                                   |                                                                                                    |          | X     |
|---------------------------------------------------|----------------------------------------------------------------------------------------------------|----------|-------|
| $\leftarrow \rightarrow \mathbf{C}$ 🗋 192.168.0.1 |                                                                                                    |          | :     |
| Сервисы Добавляйте на эту панель закладки, к к    | эторым хотите иметь быстрый доступ. Импортировать закладки                                                                                                    |          |       |
|                                                   | ודעיו d                                                                                                    | Картинки | <br>* |
| Введите поисковы                                  | Необходима авторизация Для доступа к домену http://192.168.0.1 необходимо указать имя пользователя и пароль. Подключение к веб-сайту не защищено Имя пользователя:   Пароль:     Вход   Отмена |          |       |
|                                                   |                                                                                                    |          |       |

При запиті імені користувача(логіну) та паролю вводимо

## admin

## admin

або ж дані з наліпки на роутері

## Другий крок.

Ми потрапили в налаштування роутеру.

## Підключення до роутеру Хіаоті з ноутбуку чи ПК

Спочатку роутер створює відкриту мережу *Хіаоті*. Під'єднайтесь до неї з ПК, ноутбуку чи планшету, наберіть <u>mifiwi.com(або 192.168.31.1)</u> в адресній строці вашого браузеру

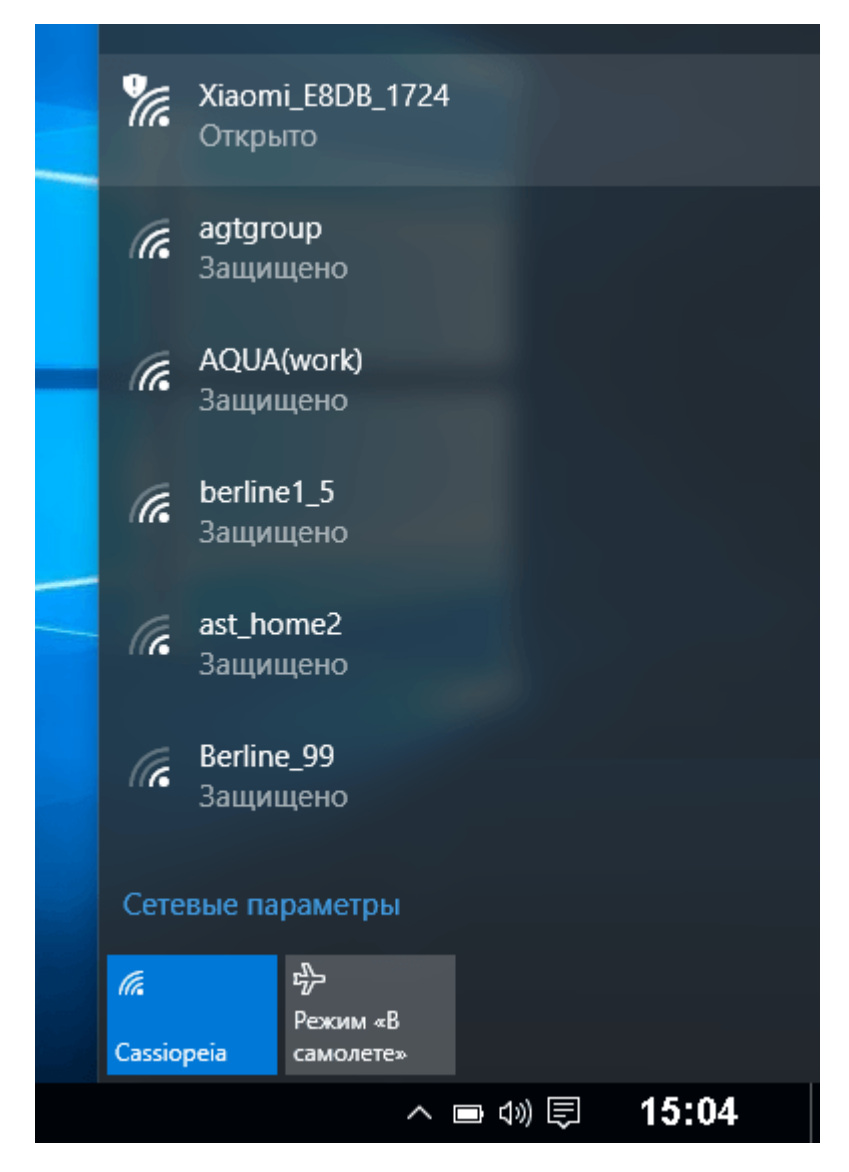

### Тепер зробимо наступне

1. Прийміть умови договору з *Хіаоті* і натисніть «Далі».

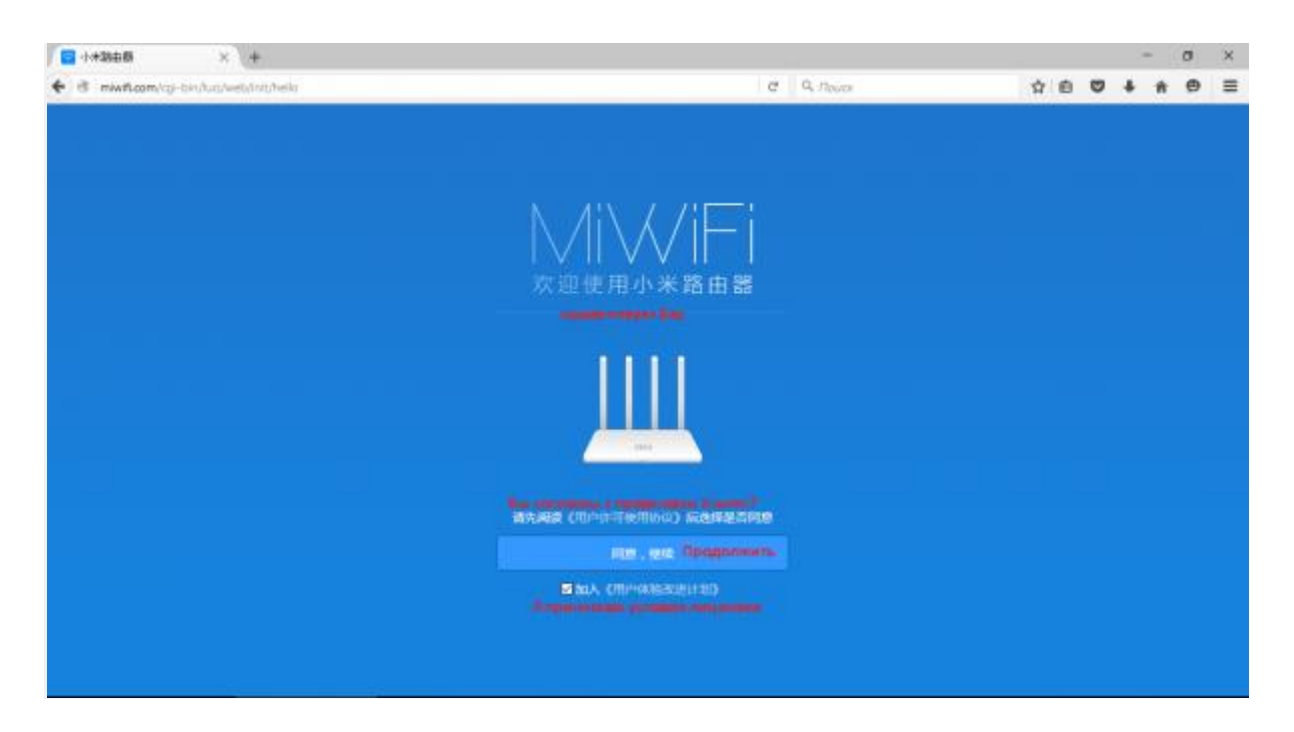

2. Назначте ім'я Wi-Fi та пароль від роутеру (та від його ж бездротової мережі).

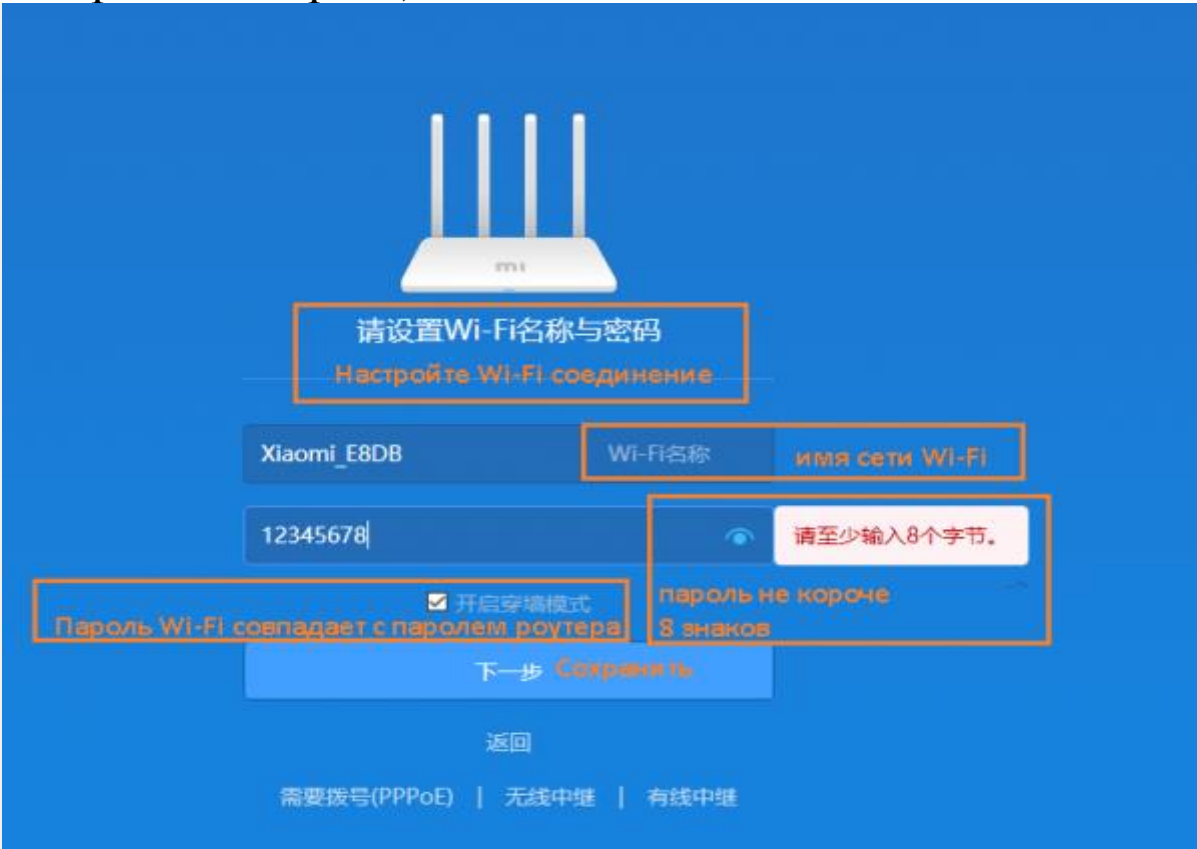

3. Тут знову пропонується об'єднати пароль роутеру з паролем від Wi-Fi. Натисніть «*Продовэнсити»*, увівши свої параметри.

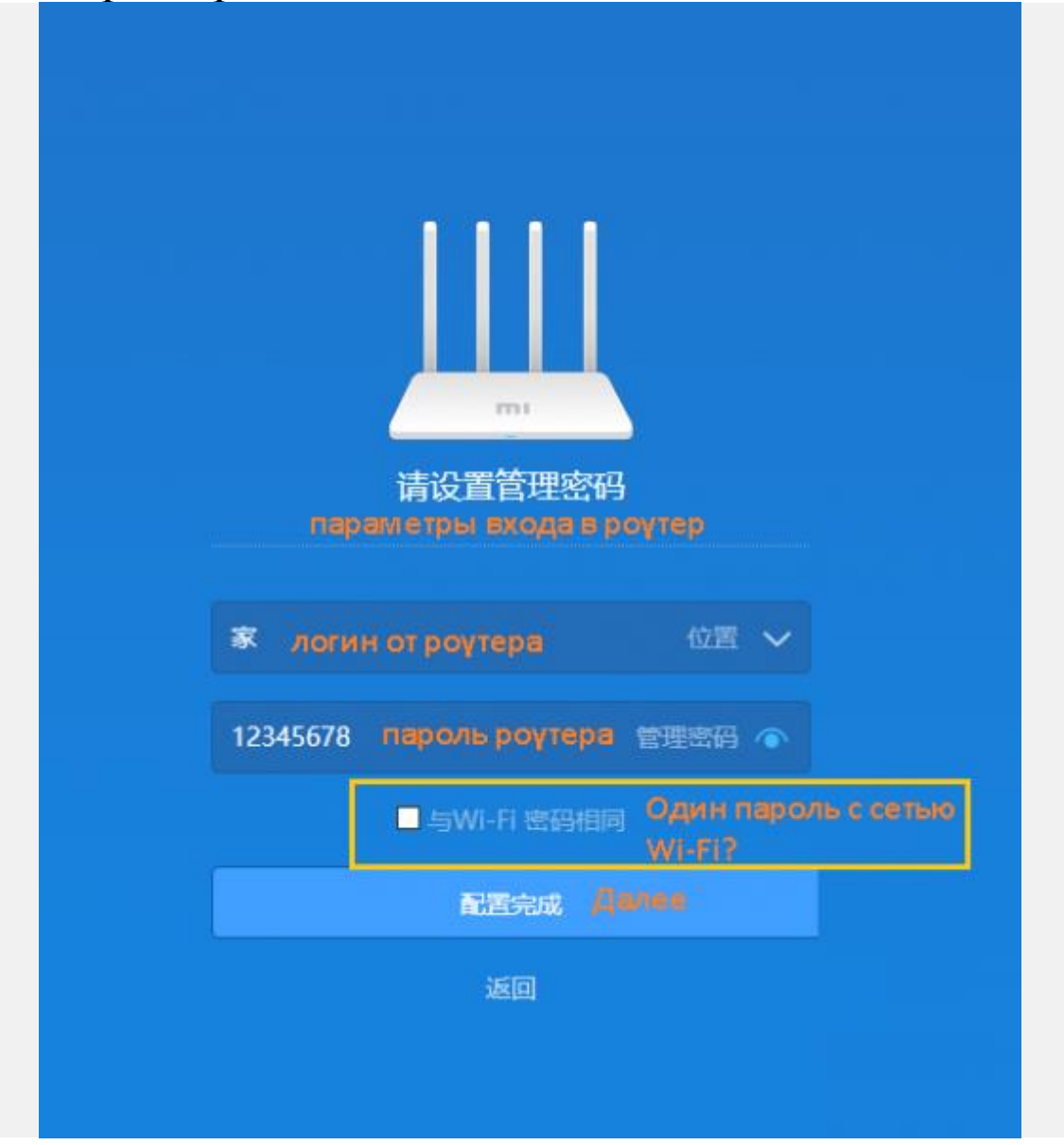

4. Зачекайте 1-2 хв — роутер завантажить модуль Wi-Fi та буде готовий до налаштування интернету.

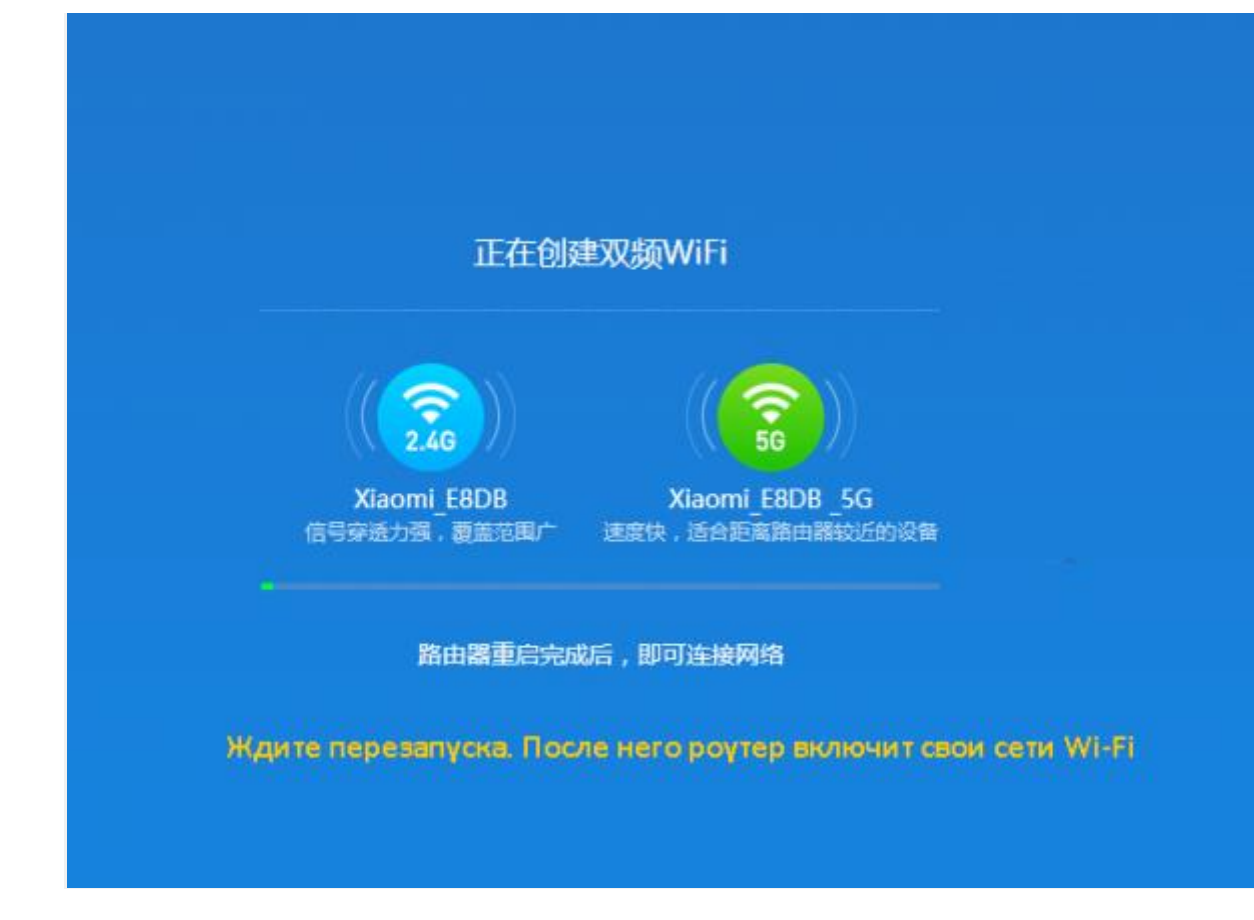

Роутер готовий до подальшої роботи.

| 🦟 🖁              | QUA(work)<br>ащищено                           |                                  |               |  |
|------------------|------------------------------------------------|----------------------------------|---------------|--|
| GG X<br>3.<br>Bi | iaomi_E8DB<br>ащищено<br>ведите ключ безог     | асности сет                      | и             |  |
| Bi               | ы также можете по<br>юпку на маршруті<br>Далее | одключиться<br>изаторе.<br>Отмен | , нажав<br>Ia |  |
| Сетевь           | е параметры                                    |                                  |               |  |
| Cassiopei        | чу-<br>Режим «В<br>самолете»                   | <b>■</b> 4» 🗊                    | 15:12         |  |